#### STEP BY STEP INSTRUCTIONS TO CREATE YOUR ACCOUNT FOR THE FIRST TIME

IF YOU SET UP AN ONLINE ACCOUNT PREVIOUSLY TO ACCESS THE PASSENGER PORTAL YOU DO NOT NEED TO CREATE A NEW ONE. SCROLL TO THE BOTTOM OF THE PAGE FOR INSTRUCTIONS ON HOW TO LOG BACK IN TO YOUR ACCOUNT

**STEP1: Enter your Postal Code in the box below & c**lick the Submit button Your Member number and company will be pre-populated for you.

| COLLETTE<br>VACATIONS                        | Back to Collette Vacations   Sign In   Cr            | eate an Account Customer Portal Login |
|----------------------------------------------|------------------------------------------------------|---------------------------------------|
| Create an Account                            |                                                      |                                       |
| Crea<br>Company Information                  | te a Travel Professional Account                     |                                       |
| If you do not know your mem<br>Member Number | ber number, please contact us at 800-852-5655        |                                       |
| Postal Code                                  |                                                      | Enter Company Postal Code             |
| Please v                                     | verify this information is correct before submitting | Submit                                |

## **STEP2: Enter your Last Name & c**lick the Submit button

Your Company Name will be pre-populated for you.

|                        | Create a Travel Professional Account                |                    |
|------------------------|-----------------------------------------------------|--------------------|
| Company Informatic     | n                                                   |                    |
| lf you do not know you | rr member number, please contact us at 800-852-5655 |                    |
| Member Number          | 1907524                                             |                    |
|                        | 🛇 IATA 🛇 CLIA 🖲 Company #                           |                    |
| Postal Code            | 02780                                               |                    |
| Company Name           | Your Group Name Here                                |                    |
| Fravel Professional    | Information                                         |                    |
| Last Name              |                                                     | Entor Your Last No |
|                        |                                                     |                    |

### STEP3: Enter / Verify your Email Address & Create your Password.

## Click the Submit button

Keep your username & password handy, you will use it to log back in to your account.

| ate an             | Accoun                                   | ıt               |                        |                       |     |                                                                                                    |
|--------------------|------------------------------------------|------------------|------------------------|-----------------------|-----|----------------------------------------------------------------------------------------------------|
|                    |                                          | Create a         | Travel Profess         | ional Account         |     |                                                                                                    |
| Select             | Travel Prof                              | essional         |                        |                       |     |                                                                                                    |
|                    | Last Name                                | First Name       | Middle Name            | Phone                 | Fax | Email                                                                                                    |
| 0                  | Smith                                    | Karen            |                        | +1(508)777-8888       |     |                                                                                                    |
| Create             | e Password                               |                  |                        |                       | /   | Enter your Email address & Create                                                                         |
| Ema<br>Pass<br>Con | il / User Name<br>sword<br>firm Password |                  |                        |                       |     | your Password (password must be<br>least 6 characters long and includ<br>number and one upper case letter |
|                    |                                          | Please verify th | is information is corr | ect before submitting |     |                                                                                                    |
|                    |                                          |                  |                        |                       | (   | Submit                                                                                                    |

**STEP4: CONGRATULATIONS! You have successfully created your Account.** 

Keep your username & password handy, you will use it to log back in to your account.

### You now have Access to the Gateway for Travel Professionals!

# If you receive the below error message: You have already created an Account

|       |                         |                                    | Create a                      | Travel Profess         | ional Acco       |                     |              |                    |             |                |              |               |                |              |                  |            |
|-------|-------------------------|------------------------------------|-------------------------------|------------------------|------------------|---------------------|--------------|--------------------|-------------|----------------|--------------|---------------|----------------|--------------|------------------|------------|
| Sorry | . Acco                  | ount for provide<br>Fravel Profe   | d contact already<br>essional | exists.                |                  | lf you r<br>previou | ecei<br>Isly | ve this<br>createc | me<br>I. Sc | sage<br>roll c | e - Y<br>dow | our A<br>n to | Accou<br>learn | unt h<br>how | as be<br>/ to L( | en<br>DGIN |
|       |                         | Last Name                          | First Name                    | Middle Name            | Phone            |                     | Fax          | Email              |             |                |              |               |                |              |                  |            |
|       | ۲                       | Smith                              | Karen                         |                        | +1(508)77        | 7-8888              |              |                    |             |                |              |               |                |              |                  |            |
| Cre   | ate                     | Password                           |                               |                        |                  |                     |              |                    |             |                |              |               |                |              |                  |            |
|       | Email<br>Passv<br>Confi | / User Name<br>vord<br>rm Password | ksn                           | nith@test12.com        |                  |                     |              |                    |             |                |              |               |                |              |                  |            |
|       | [                       |                                    | Please verify th              | his information is cor | rect before subn | nitting             |              |                    |             |                |              |               |                |              |                  |            |

### STEP BY STEP INSTRUCTIONS – HOW TO LOG BACK IN TO YOUR ACCOUNT AFTER IT HAS BEEN CREATED

# STEP1: CLICK ON: https://my.collettevacations.com/Gateway/User/SignIn

| COLLETTE<br>VACATIONS | Back to Collette Vacations   Sign In   Create an Account   Customer Portal Login |
|-----------------------|----------------------------------------------------------------------------------|
| Sign In               |                                                                                  |
|                       |                                                                                  |
|                       | Sign in to Collette Vacations                                                    |
|                       | Enter Your Sign In Information                                                   |
|                       | Email/Username Enter the Email Address and                                       |
|                       | Password Password you used to create your                                        |
|                       | Password account.                                                                |
|                       | Create Account<br>Forgot your username or password?                              |
|                       | Sign In                                                                          |

#### **STEP2: You have successfully Signed in to Your Account.**

Keep your username & password handy, you will use it to log back in to your account.

### You now have Access to the Gateway for Travel Professionals!